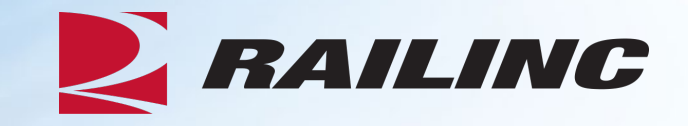

# Introduction to TCID: Tank Car Integrated Database

Presented by: Chase Lindamood Product Support Specialist I

© 2025 Railinc. All Rights Reserved.

## **General Announcements**

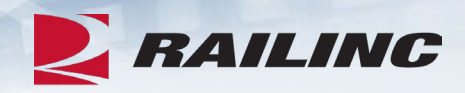

- Webinar Reminders
  - Attendees will be muted to reduce background noise.
  - Submit any questions you have via the Q&A box.
  - The presentation is expected to last 30 minutes.
- Please complete the short survey at the end of presentation.

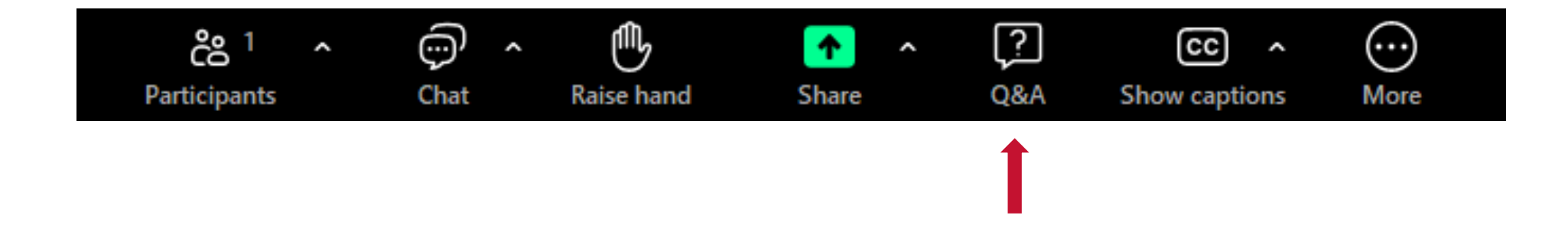

Legal Disclaimer: Any actions taken in reliance on or pursuant to this document are subject to Railinc's Terms of Use, as set forth in <a href="https://public.railinc.com/terms-use">https://public.railinc.com/terms-use</a>, and all AAR rules.

## Webinar Agenda

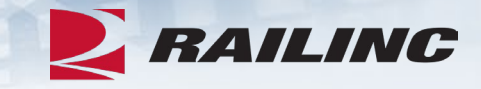

- TCID Set Up
  - SSO User Roles and Permissions
  - User and Company Set Up
- TCID Application
  - Inspections
  - Batch Upload
  - Help & Documentation

## **Tank Car Integrated Database**

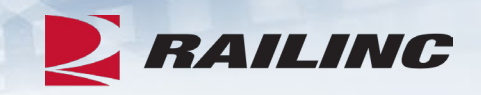

- The Tank Car Integrated Database (TCID) is an application that hosts tank car inspection results, repairs and modifications for tank car owners to comply with all AAR Tank Car Committee reporting requirements
  - It was designed to consolidate the information on the AAR forms R-1, R-2, and Stub Sill inspections
  - TCID provides users the ability to create a new inspection, implement a batch upload, delete, edit, submit, or download an open inspection
  - It also uses inspection templates to accurately report cracks found in the Stub Sill attachment welds
  - TCID also allows users to run reports for their company

# **TCID User and Company Set Up**

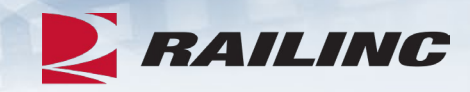

#### **User SSO Roles**

#### TCID AAR Member

- Tank Car Inspection AAR Member that can access web application across all company marks
- This permission allows the user to view all submitted data, regardless of company or facility submission, but does not allow inputting data
- This role is only for internal Railinc and AAR use

#### TCID Company Administrator

- This role is responsible for granting permissions
  - Company specific administrator granting users access to the web application on behalf of their company
- This permission does not allow the user to input or view any data
- This permission is typically included with Tank Car Owner Delegate permissions

#### TCID Owner Delegate

- Company specific Car Owner or Delegate user to access web application
- This permission allows the user to input data and view all their company submissions

#### TCID Facility User

- Facility specific user to access the web application.
- This permission allows the user to input data and view their own submissions

Launch Pad

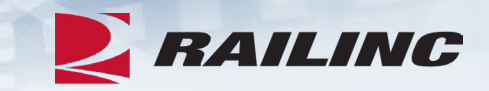

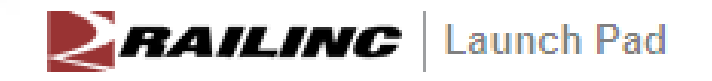

Home

#### My Applications

FindUs.Rail

Single Sign On System

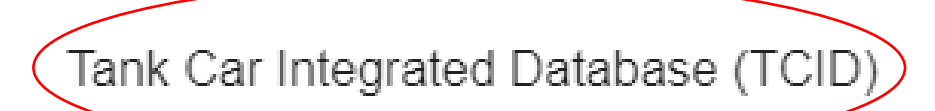

### Home Screen

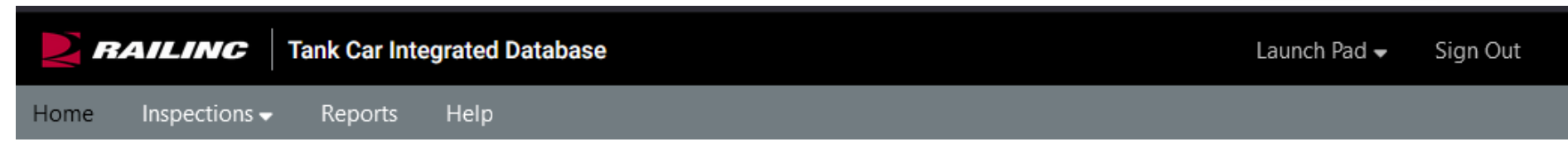

#### Tank Car Integrated Database

Manage information on tank cars, specifically, inspection results, repairs and modifications. Car owners can use submissions to this system to comply with AAR Tank Car Committee requirements to report such information.

The system allows:

(a) AAR to monitor the tank car fleet for emerging problems

(b) Car owners to comply with 49 CFR Part 180 requirements to monitor their fleets' conditions and modify inspection programs accordingly

(c) Car owners to transfer car inspection history to buyers when selling cars

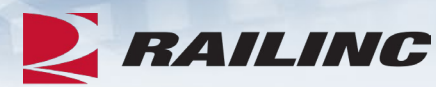

Help

?

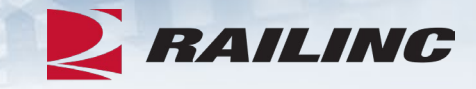

#### Home

- Logging in
- Access to multiple companies with a Single SSO ID

#### **User Mark Selection**

| Calart a Mark |  |  |
|---------------|--|--|
| AARX          |  |  |
| KLRX          |  |  |
| RAIL          |  |  |

Inspections >

- New Inspections
- View Inspections
- Batch Upload

| R                         | AILING                                                                       | Tank Car Integrated Database                                                                                                    | TCIDWEB : AARX                                   | Launch Pad 🗸               | Sign Out                  |
|---------------------------|------------------------------------------------------------------------------|----------------------------------------------------------------------------------------------------|--------------------------------------------------|----------------------------|---------------------------|
| Home                      | Inspections 🗸                                                                | Reports Help                                                                                                    |                                                  |                            |                           |
| Mana<br>Car ov<br>require | New Inspection<br>View Inspections<br>Batch Upload<br>WNETS CAN<br>ements to | Tank Car Integrated Databas<br>tank cars, specifically, inspection result<br>use submissions to this system to comply with<br>report such information. | <mark>se</mark><br>s, repairs and<br>AAR Tank Ca | modificatio<br>ar Committe | ons. <sup>음</sup> 락<br>ee |
|                           |                                                                              |                                                                                                    |                                                  |                            |                           |

The system allows:

(a) AAR to monitor the tank car fleet for emerging problems

(b) Car owners to comply with 49 CFR Part 180 requirements to monitor their fleets' conditions

and modify inspection programs accordingly

(c) Car owners to transfer car inspection history to buyers when selling cars

RAILINC

Inspections > New Inspection

- Enter Required Fields
  - Selecting the Next button validates data

Create Inspection

M-1002 Reg

 If all data is valid the bottom three sections become visible

| ort of Alterations, Conversions, Wel | lded Repairs, and Stub Sill Inspections |                                                               |            | * denotes a required |
|--------------------------------------|-----------------------------------------|---------------------------------------------------------------|------------|----------------------|
| Inspection/Report Type               | *                                       | ation  Conversion Welded Repair Other                         |            | Next                 |
| * Equipment Initial                  |                                         | Equipment Number                                              |            |                      |
| Station Stencil *                    | Select one                              | Stencil Class *                                               | Select one |                      |
| Shop Location (City) *               |                                         | Shop Location (State) *                                       | Select One |                      |
| Built Date *                         | <b>*</b>                                | Inspection Date *                                             |            |                      |
| Car Jacketed                         | Select one                              | Reserved 1 (design specific)                                  |            |                      |
| Reserved 2 (design specific)         |                                         | Original AAR Cert. of Construction No.                        |            |                      |
| Builder *                            | Select one                              | Stub Sill Design (as inspected) *                             | Select one |                      |
| Stub Sill Design Variation *         | Select one                              | Miles (actual cumulative miles in thousands of miles) $^{st}$ |            |                      |
| Constructed Car Spec. *              | Select one                              | Car Spec. After Modification                                  | Select one |                      |
| Nature of Damage *                   | Select one                              | Railroad Responsibility *                                     | Select one |                      |
| Stub Sill Deformation                | A End B End                             | * Year of Last Tank Qualification                             | Select one |                      |
| Tank Containment Failure             | Select one                              | No. of Compartments                                           | Select one |                      |
|                                      |                                         |                                                               |            |                      |
| Facility Rep. Name                   |                                         | Submitted By                                                  |            |                      |

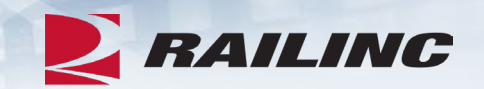

## Inspections >

**New Inspection** 

#### Station Stencil

 Selecting the Station Stencil field provides a listing of all registered station stencil codes

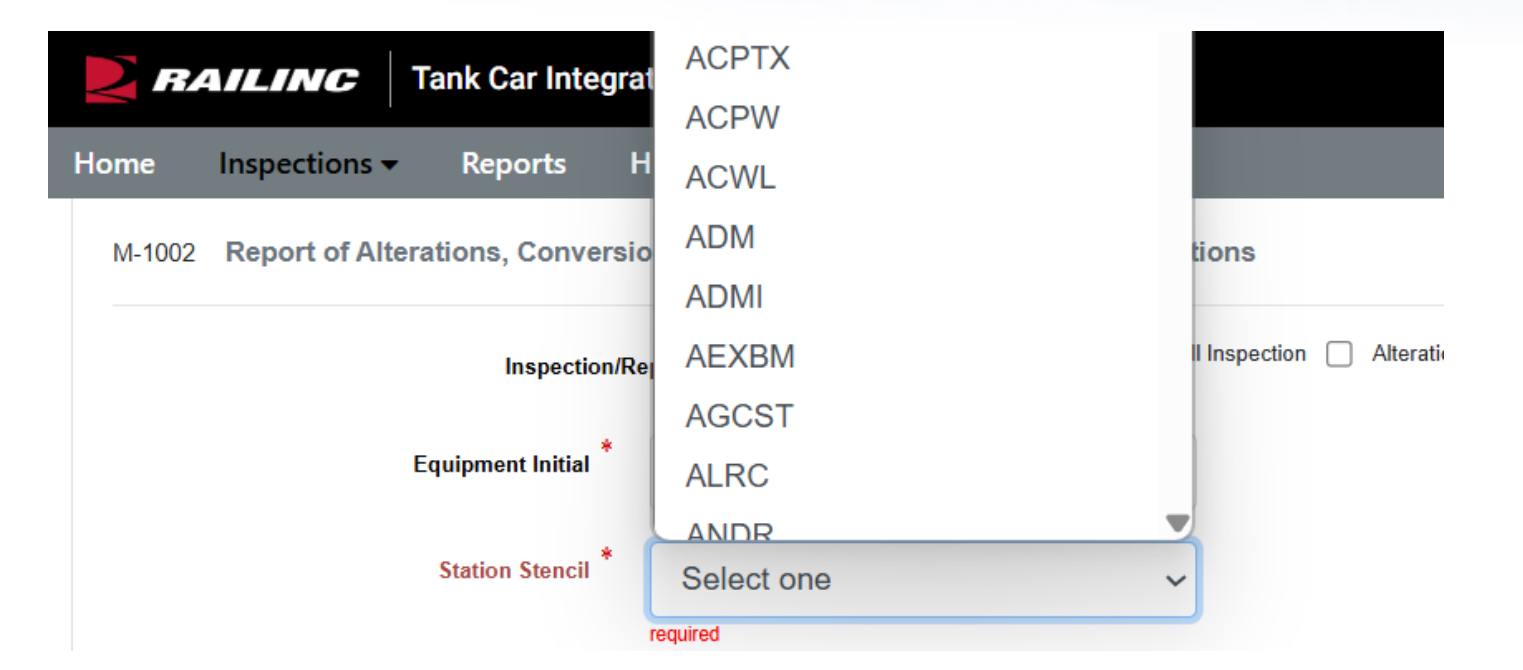

Create Inspection

M-1002 Repo

Inspections > New Inspection

- Enter required fields
  - Selecting the Next button validates data
  - If all data is valid the bottom 3 sections become visible

| * denotes a required field |                  |                                                               | ded Repairs, and Stub Sill Inspections          | rt of Alterations, Conversions, We |
|----------------------------|------------------|---------------------------------------------------------------|-------------------------------------------------|------------------------------------|
| Next >                     |                  | ation 🗌 Conversion 💋 Welded Repair 📋 Other                    | * Tank Qualification Stub Sill Inspection Alter | Inspection/Report Type             |
|                            | 000008880        | Equipment Number *                                            | AARX                                            | Equipment Initial *                |
| •                          | 103ALW ~         | Stencil Class *                                               | AAST                                            | Station Stencil *                  |
| •                          | North Carolina 🗸 | Shop Location (State) *                                       | Cary                                            | Shop Location (City) *             |
|                            | 10/01/2023       | Inspection Date *                                             | 01/05/1999                                      | Built Date *                       |
|                            |                  | Reserved 1 (design specific)                                  | Yes 🗸                                           | Car Jacketed *                     |
|                            | ABC123           | Original AAR Cert. of Construction No. *                      |                                                 | Reserved 2 (design specific)       |
| •                          | CNC002 ~         | Stub Sill Design (as inspected) $^{ m *}$                     | TETX - TexanaTank                               | Builder *                          |
|                            | 10               | Miles (actual cumulative miles in thousands of miles) $^{st}$ | N/A 🗸                                           | Stub Sill Design Variation $^{*}$  |
| •                          | 105A100ALW ~     | Car Spec. After Modification                                  | 105A100ALW ~                                    | Constructed Car Spec. *            |
| ~                          | No               | Railroad Responsibility *                                     | N/A 🗸                                           | Nature of Damage *                 |
| ~                          | 2018 🗸           | Year of Last Tank Qualification *                             | AEnd 🗌 BEnd                                     | Stub Sill Deformation              |
| •                          | 1 ~              | No. of Compartments *                                         | No 🗸                                            | Tank Containment Failure           |
|                            |                  | • · · · · · *                                                 |                                                 |                                    |
|                            | Webinar          | Submitted By                                                  | TCID                                            | Facility Rep. Name                 |

Next >

RAILINC

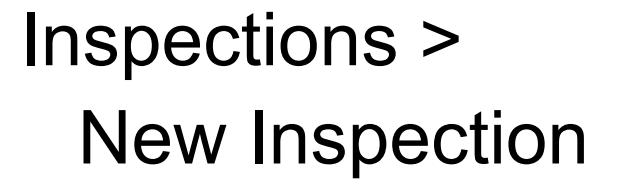

- 3 Sections
  - Drawing Inspection
  - Weld Inspection
  - Shell/Sill Damage
- Actions Available
  - Save Inspection
  - Submit Inspection

| * Nature of Damage            | N/A                 |                    | ~                        |                         |                   |                            | Railroad Responsibility *    | No                        |                      | ~                       |                       |     |
|-------------------------------|---------------------|--------------------|--------------------------|-------------------------|-------------------|----------------------------|------------------------------|---------------------------|----------------------|-------------------------|-----------------------|-----|
| Stub Sill Deformation         | 🗹 AEnd 🗌 BEr        | nd                 |                          |                         |                   | Year o                     | of Last Tank Qualification * | 2018                      |                      | ~                       |                       |     |
| Tank Containment Failure      | No                  |                    | ~                        |                         |                   |                            | No. of Compartments *        | 1                         |                      | ~                       |                       |     |
| + Add Drawing Inspection      |                     |                    |                          |                         |                   |                            |                              |                           |                      |                         |                       |     |
| Alterations and Conversions   | Compartment No.     |                    | Change Category          | у                       | Drawing No.       |                            | AAR Approval Reference No.   |                           | с                    | Comment                 | Actions               |     |
|                               | No drawings found   |                    |                          |                         |                   |                            |                              |                           |                      |                         |                       |     |
|                               |                     |                    |                          |                         |                   |                            |                              |                           |                      |                         |                       |     |
| + Add Weld Inspection         |                     |                    |                          |                         |                   |                            |                              |                           |                      |                         |                       |     |
| Weld Inspection Results       | Compartment<br>No.  | Inspection Results | Weld Weld<br>Code Locati | Inspection<br>Technique | No. of<br>Defects | Max Defect<br>Length (in.) | Defect Orientation<br>Code 1 | Defect Orientat<br>Code 2 | ion Defect<br>Code 3 | Orientation How<br>(Wel | Repaired<br>d) Action | ons |
|                               | No Inspection Found | i                  |                          |                         |                   |                            |                              |                           |                      |                         |                       |     |
|                               |                     |                    |                          |                         |                   |                            |                              |                           |                      |                         |                       |     |
| + Add Shell/Sill Damage       |                     |                    |                          |                         |                   |                            |                              |                           |                      |                         |                       |     |
| Shell/Sill Inspection Results | Compartment No.     | Failed Compon      | ent Failure              | e Type Failure Cau      | se How Repa       | ired (Shell)               | Defect Length (in.)          | Defect Area               | Repair Location      | Inspection Me           | thod Actions          | 5   |
|                               | No Inspection Found | 1                  |                          |                         |                   |                            |                              |                           |                      |                         |                       |     |
|                               |                     |                    |                          |                         |                   |                            |                              |                           |                      |                         |                       |     |
| Facility Rep. Name *          | TCID                |                    |                          |                         |                   |                            | Submitted By *               | Webinar                   |                      |                         |                       |     |

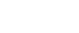

Submit Inspe

Close Save Inspection

RAILINC

Inspections > New Inspection

- 3 sections
  - Drawing Inspection
  - Weld Inspection
  - Shell/Sill Damage
- Actions available
  - Save Inspection
  - Submit Inspection

| Add Shell/Si                | ll Dama        | ige             |                  | 3            | <             |              | Add Shell/S                    | Sill Dama           | ge          |                 |            |        |
|-----------------------------|----------------|-----------------|------------------|--------------|---------------|--------------|--------------------------------|---------------------|-------------|-----------------|------------|--------|
| Failed *<br>Component       | Select o       | ne              | ~                |              |               |              | Failed *<br>Component          | Tank She            | II Interior |                 | ~          |        |
| Compartment *<br>No.        | Select C       | )ne             | ~                |              |               |              | *<br>Compartment<br>No.        | 1                   |             |                 | ~          |        |
| Failure Type *              | Select o       | ne              | ~                |              |               |              | Failure Type *                 | Blister             |             |                 | ~          |        |
| Failure Cause *             | Select o       | ne              | ~                |              |               |              | Failure Cause *                | Corrosion           | 1           |                 | ~          |        |
| How Repaired *              | Select o       | ne              | *                |              |               |              | * How Repaired                 | Grinding a          | and Blend   | ling with no    | ~          |        |
| Defect Length *<br>(inches) | Zero '0' i     | ndicates an o   | omitted val      |              |               |              | *<br>Defect Length<br>(inches) | 5                   |             |                 |            |        |
| Defect Area *               | Zero '0' i     | ndicates an o   | omitted val      |              |               |              | Defect Area *                  | 5                   |             |                 |            |        |
| Repair Location *           | Select o       | ne              | ~                |              |               |              | * Repair Location              | B End               |             |                 | ~          |        |
| Inspection *<br>Technique   | Select o       | ne              | ~                |              |               |              | Inspection *<br>Technique      | [OT] Othe           | P           |                 | ~          |        |
|                             |                |                 | Sav              | cancel       |               |              |                                |                     |             |                 | Save       | Cancel |
| + Add Shell/Sill Damage     |                |                 |                  |              |               |              |                                |                     |             |                 |            |        |
| Shell/Sill Insp             | ection Results | Compartment No. | Failed Component | Failure Type | Failure Cause | How Repaired | i (Shell)                      | Defect Length (in.) | Defect Area | Repair Location | Inspection | Method |

Corrosion

Grinding and Blending with no Weld Buildup

Tank Shell Interior

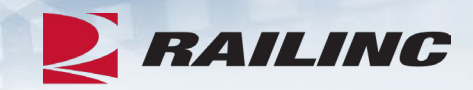

×

🥒 🗙

[AE] Acoustical Emission

A End

Inspections >

- **New Inspection** 
  - Save Inspection
  - Submit Inspection

| dit Inspection                              |                   |                         |          |             |                                                      |                     |                          |                    |           |                  |                    |                  |            |                                              |
|---------------------------------------------|-------------------|-------------------------|----------|-------------|------------------------------------------------------|---------------------|--------------------------|--------------------|-----------|------------------|--------------------|------------------|------------|----------------------------------------------|
| 1002 Report of Alterations, Conversions, We | Ided Repairs, and | 8tub 8111 Inspection    | s        |             |                                                      |                     |                          |                    |           |                  |                    |                  |            | <ul> <li>denotes a required field</li> </ul> |
| InspectionReport type                       | Tierk Qualific    | calion 📄 Stub Sill Insp | ection 🗌 | Aliendion [ | Conversion 🗌 V                                       | Welched Phepeir 🔽 C | Other                    |                    |           |                  |                    |                  |            |                                              |
| Equipment Initial                           | AARX              |                         |          |             |                                                      |                     |                          | upment Number      | 00000     | 06658            |                    |                  |            |                                              |
| Station Stanol                              | AAST              |                         |          | ~           |                                                      |                     |                          | Stenal Class       | 103AA     | NLW              |                    | ~                |            |                                              |
| Shop Location (City)                        | Cary              |                         |          |             |                                                      |                     | Sho                      | p Location (State) | North     | Carolina         |                    | ~                |            |                                              |
| Built Date                                  | 02/28/1986        |                         | [        | <b>#</b>    |                                                      |                     |                          | Inspection Date    | 08/28/    | 2023             |                    | <b>#</b>         |            |                                              |
| Car Jackahad                                | Yes               |                         |          | ~           |                                                      |                     | Revenued 1               | (devign specific)  |           |                  |                    |                  |            |                                              |
| Reverved 2 (design specific)                |                   |                         |          |             | Original AAR Cart. of Construction No.               |                     |                          |                    | AVF12     | 223              |                    |                  |            |                                              |
| Builder *                                   | FCA - Freighto    | CarAmerica              |          | v           | Stub Sill Design (as impected)                       |                     |                          |                    | AMFJ      | KL               |                    | ~                |            |                                              |
| Stub Sill Design Version                    | Continuous        |                         |          | ~           | Miles (schal cumulative miles in thousands of miles) |                     |                          |                    | 10        |                  |                    |                  |            |                                              |
| Constructed Car Spec.                       | 105A200ALW        | A200ALW ~               |          |             |                                                      |                     | Car Spec.                | Atter Modification | Select    | tone             |                    | ~                |            |                                              |
| Nature of Derrace                           | Accident          | AZULALIV V              |          |             | tier spec. For incontactor                           |                     |                          |                    | Vac       | Ver              |                    |                  |            |                                              |
| Sheh Vel Dahamadaan                         |                   | ent 🗸                   |          |             | Year of Last Junit Control to 1                      |                     |                          |                    | 2007      | 2007 ×           |                    |                  |            |                                              |
| Jack Conferenced Indone                     | Ver               |                         |          |             |                                                      |                     |                          |                    | 2007      |                  |                    | ·                |            |                                              |
|                                             | 169               |                         |          | ×           |                                                      |                     |                          |                    | 1         |                  |                    | ×                |            |                                              |
| EM                                          | 0010413982        |                         |          |             | Stancial Mark Owner                                  |                     |                          |                    | AARX      | L                |                    |                  |            |                                              |
| Add Drawing Inspection                      |                   |                         |          |             |                                                      |                     |                          |                    |           |                  |                    |                  |            |                                              |
| Attentions and Conversions                  | Compertment No.   |                         | Change C | Calagory    |                                                      | Unwing No.          | AAR                      | Approval Reference | Na.       |                  | Comment            | Ac               | bona       |                                              |
|                                             | No drawings found |                         |          |             |                                                      |                     |                          |                    |           |                  |                    |                  |            |                                              |
|                                             |                   |                         |          |             |                                                      |                     |                          |                    |           |                  |                    |                  |            |                                              |
| Weld Inspection Results                     | Compertment       | Inspection W            | Md       | Weld        | Inspection                                           | No. of              | Max Defect               | Detect Onerfai     | ion Di    | elect Onenfation | Detect Orientation | How Repairs      | d          |                                              |
|                                             | No.               | Hesulta C               | ode      | Location    | Technique                                            | Detecta             | Langth (m.)              | Code 1             | Ci        | oche Z           | Code 3             | (Weld)           | Actions    |                                              |
|                                             |                   |                         |          |             |                                                      |                     |                          |                    |           |                  |                    |                  |            |                                              |
| + Add Shell/SIII Damage                     |                   |                         |          |             |                                                      |                     |                          |                    |           |                  |                    |                  |            |                                              |
| Shel/Sill Inspection Results                | Compartment No.   | heled Component         | Fail     | ure type    | Parlure Cause                                        | How Repaired (She   | an)                      | Detect Le          | ngth (m.) | Detect Area      | Heper Location     | Inspection Metho | d Actone   |                                              |
|                                             | 1                 | Tark Shel Interior      | Вы       | ler -       | Corrosion                                            | Grinding and Brendr | ing with no Weld Buildup | 5                  |           | 5                | B End              | (OT) Other       | <b>/</b> x |                                              |
| Funding (Ann. Marrier,                      | TOD               |                         |          |             |                                                      |                     |                          | Submitted No.      | WERN      | NAR              |                    |                  |            |                                              |
| a musing steps teams                        | TOD               |                         |          |             |                                                      |                     |                          | Contract Of        | WEBI      | 7.00             |                    |                  |            |                                              |

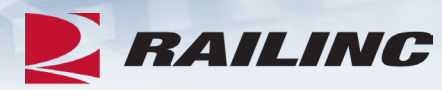

#### Inspections >

- New Inspection
  - Save Inspection
  - Submit Inspection

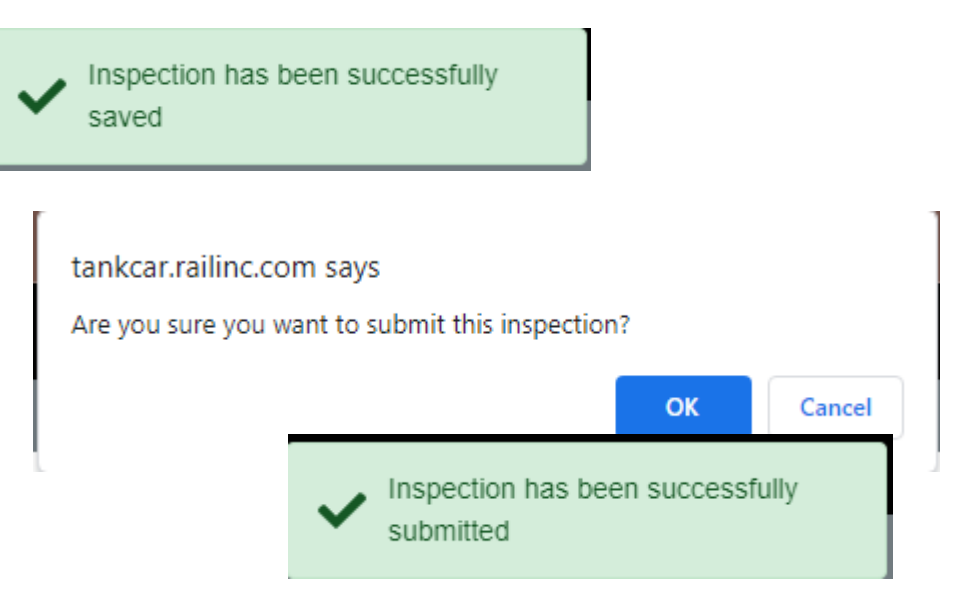

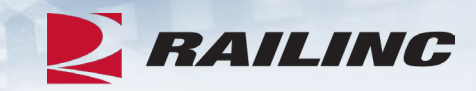

### Inspections > **View Inspections**

View Inspections page

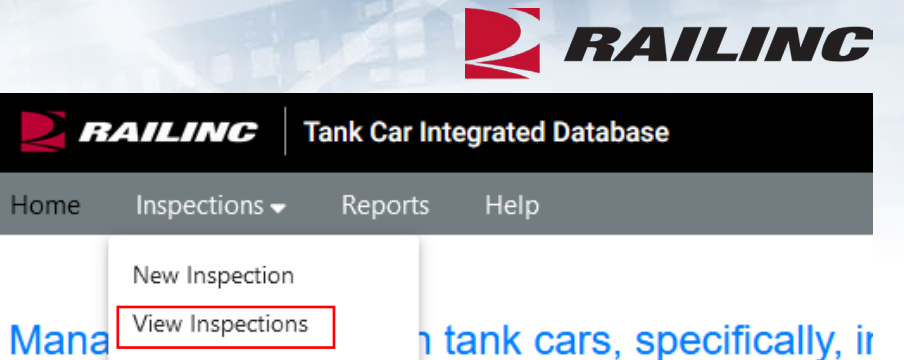

Home

with *j* 

Batch Upload

mmittee requirements to

| Inspections     |               |                     |              |            |                 |                        |           |               |        |
|-----------------|---------------|---------------------|--------------|------------|-----------------|------------------------|-----------|---------------|--------|
| EIN             | Equip Initial | Equip Number        | Builder      | Built Date | Inspection Date | Modified Date          | Status    | Actions       | Report |
| τ               | T             | T                   | T            | τ          | τ               | T                      | T         |               |        |
| 0010763369      | RAIL          | 0000202515          | ACFX         | 09/01/2015 | 12/02/2020      | 04/02/2025 02:49:25 PM | Re-open   | Edit Delete   |        |
| 0010752820      | RAIL          | 0000202411          | NSC          | 12/03/2024 | 12/05/2024      | 02/06/2025 10:55:02 AM | Re-open   | Edit Delete   |        |
| 0010763369      | RAIL          | 0000202515          | ACFX         | 09/01/2015 | 12/02/2020      | 03/20/2025 03:34:30 PM | Submitted | View Unsubmit | ∠ ∠    |
| 0010761354      | RAIL          | 0000282115          | GUND         | 03/03/2025 | 03/04/2025      | 03/05/2025 09:47:55 AM | Submitted | View Unsubmit | B      |
| 0010575555      | RAIL          | 0000011348          | CURR         | 01/15/2025 | 01/16/2025      | 02/12/2025 10:15:54 AM | Submitted | View Unsubmit | 风      |
| View Inspection | ons page wher | e 'Builder' is filt | ered by 'ACF | Χ'         |                 |                        |           |               | L      |

#### Inspections

| EIN        | Equip Initial | Equip Number | Builder 🔻 | Built Date | Inspection Date | Modified Date          | Status    | Actions       | Report               |
|------------|---------------|--------------|-----------|------------|-----------------|------------------------|-----------|---------------|----------------------|
| τ          | T             | T            | ACFX      | Contains • | T               | T                      | τ         |               |                      |
| 0010763369 | RAIL          | 0000202515   | ACFX      |            | 12/02/2020      | 04/02/2025 02:49:25 PM | Re-open   | Edit Delete   | $\implies$ $\square$ |
| 0010763369 | RAIL          | 0000202515   | ACFX      | Contains • | 12/02/2020      | 03/20/2025 03:34:30 PM | Submitted | View Unsubmit | <b>A</b>             |
| 0010575555 | RAIL          | 0000011348   | ACFX      | Filter     | 12/02/2020      | 09/18/2024 01:48:41 PM | Submitted | View Unsubmit | ß                    |

Inspections >

#### **View Inspections**

- Edit/Delete Inspection
- Add Drawings

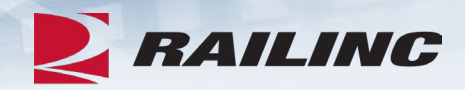

| 1002 Report of Alterations, Conversions, We   | elded Repairs, and              | Stub SIII Inspec  | dions        |              |                               |                 |                   |                         |                 |         |                 |              |         |         | * denoise a requi |
|-----------------------------------------------|---------------------------------|-------------------|--------------|--------------|-------------------------------|-----------------|-------------------|-------------------------|-----------------|---------|-----------------|--------------|---------|---------|-------------------|
| InspectionReport type                         | <ul> <li>Tank Qualif</li> </ul> | faation 🗌 Stub Si | Inspection ( | Alandon      | Conversion 🗌 Web              | decl Repeir 🗹 C | Utwir             |                         |                 |         |                 |              |         |         |                   |
| Equipment Initial                             | AARX                            |                   |              |              |                               |                 |                   | Equipment Number        | 000006658       |         |                 |              |         |         |                   |
| Station Stancel                               | AAST                            |                   |              | ~            |                               |                 |                   | Sherical Chase          | 103AALW         |         |                 | ~            |         |         |                   |
| Shop Location (City)                          | Cary                            |                   |              |              |                               |                 |                   | Shop Location (State)   | North Carolina  | 1       |                 | v            |         |         |                   |
| Built Date *                                  | 02/27/1986                      |                   |              | #            |                               |                 |                   | Inspection Date         | 08/27/2023      |         |                 | #            |         |         |                   |
| Car Jacksted                                  | Yes                             |                   |              | ~            |                               |                 | Reserve           | ed 1 (dewgn specific)   |                 |         |                 |              |         |         |                   |
| Neverved 2 (dwrpn specific)                   |                                 |                   |              |              |                               |                 | Original AAH Car  | of Construction No.     | AVF1223         |         |                 |              |         |         |                   |
| Builder <sup>4</sup>                          | FCA - Freight                   | CarAmerica        |              | v            |                               |                 | Stub Sill         | Jeargn (as inspected)   | AMFJKL          |         |                 | v            |         |         |                   |
| Stub Sill Design Venetion                     | Continuous                      |                   |              | ~            |                               | Miles (actual o | umulative miles : | thousands of miles)     | 10              |         |                 |              |         |         |                   |
| Constructed Car Spec.                         | 105A200AUW                      |                   |              |              |                               |                 | Car Sc            | ec. After Modification  | Selectione      |         |                 |              |         |         |                   |
| Nature of Damage                              | Accident                        |                   |              |              |                               |                 |                   | inced Hexponeibility    | Vac             |         |                 | -            |         |         |                   |
| Much Yoll Dahrenwiren                         | Abid Z Bb                       | A End Z B End     |              |              | Value of Land Tank Dankbardow |                 |                   |                         | 2007            |         |                 |              |         |         |                   |
|                                               | 16-2                            |                   |              |              | No of Consultants             |                 |                   |                         |                 | 1 v     |                 |              |         |         |                   |
|                                               | Teo                             |                   |              | Ŷ            |                               |                 |                   |                         | 1               |         |                 | Ŷ            |         |         |                   |
| EIN                                           | 0010413982                      |                   |              |              |                               |                 |                   | Senciled Mark Owner     | AARX            |         |                 |              |         |         |                   |
| + Add Drawing Inspection                      |                                 |                   |              |              |                               |                 |                   |                         |                 |         |                 |              |         |         |                   |
| Alterations and Conversions                   | Compartment No.                 |                   | Change       | Calegory     | U                             | nwing No.       |                   | NK Approval Reference N | <b>.</b>        |         | Comment         |              | Actions |         |                   |
|                                               | No drawings found               |                   |              |              |                               |                 |                   |                         |                 |         |                 |              |         |         |                   |
|                                               |                                 |                   |              |              |                               |                 |                   |                         |                 |         |                 |              |         |         |                   |
| + Add Weld Inspection Weld Inspection Results | Connectment                     | Instantion        | Viberi       | Vibian       | Instantos                     | No. et          | Nex Delect        | Dataset Characteris     | un Dabart Creat | takon . | Debut Crandston | How I        |         |         |                   |
|                                               | No.                             | Heaulta           | Code         | Location     | Technique                     | Defects         | Length (m.)       | Code 1                  | Code 2          |         | Code 3          | (Wwid)       |         | Actions |                   |
|                                               | No Inspection Found             | 1                 |              |              |                               |                 |                   |                         |                 |         |                 |              |         |         |                   |
| + Add Shell/Sill Damage                       |                                 |                   |              |              |                               |                 |                   |                         |                 |         |                 |              |         |         |                   |
| Shell'Sill Inspection Results                 | Compartment No.                 | Failed Com        | ponent       | Failure type | Failure Cause                 | How Heps        | red (Shell)       | Detect Length (m)       | Defect Area     | Hepart  | Location In     | pection Neth | od Ac   | bone    |                   |
|                                               | No Inspection Found             | 1                 |              |              |                               |                 |                   |                         |                 |         |                 |              |         |         |                   |
|                                               |                                 |                   |              |              |                               |                 |                   |                         |                 |         |                 |              |         |         |                   |
| Facility Rep. Name                            | TCID                            |                   |              |              |                               |                 |                   | Submitted By            | WEBINAR         |         |                 |              |         |         |                   |

The second second

Close Delete Save Inspect

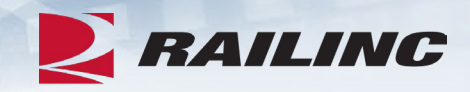

#### **Common Questions**

Q: I am a Repair Shop. What access do I need to submit an inspection on behalf of my customer?

A: The TCID Company Admin may grant the Shop the role of TCID Facility User under the Car Owner Mark. This will allow the shop to submit an inspection on their behalf. This role will only allow the Shop to see the inspections they have submitted for that Mark. They will not be able to see any other inspections for that same mark.

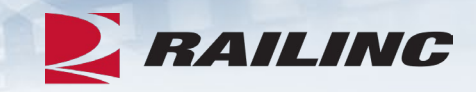

#### **Common Questions**

Q: Does Railinc have any rules that follow entry submissions into TCID by a 3rd party?

A: No, there are no rules around the entry for the "submitted by name" field. However, when transcribing a New Inspection Form for a shop into TCID, the 'submitted by name' must be the name that is listed on the paper form or the name of the submitter that is manually transcribing the paper form into the electronic portal. In general, the intention of TCID is to be a digital copy of the paper form, so when in doubt the customer should be entering what is on the paper form.

#### Inspections >

#### **Batch Upload**

- Reduces time by allowing multiple inspections at once
- Validates certain fields against Umler equipment data
- Must be in .CSV Format
- File size must be less than 1MB

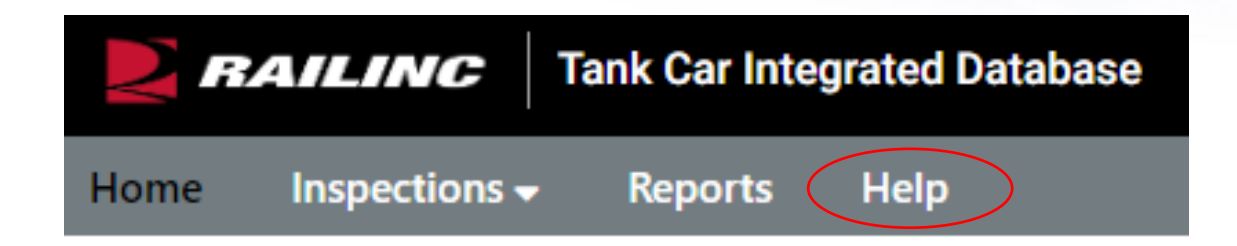

#### Tank Car Integrated Database

Depending on user access, Tank Car Integrated Database provides the ability to create a new inspection, implement a batch import, and delete, edit, submit, or download an open inspection. It was designed to consolidate the information on the AAR forms R-1, R-2, and stubsill inspections. Data Analysts can input data and run reports for their group.

Tank Car Integrated Database uses inspection templates to accurately report cracks found in the stubsill attachment welds.

- 业 More On This Page:
- Tank Car Templates
- TCID Frequently Asked Questions

TCID Notice of Implementation

Related Support Documents

**TCID User Guide** 

Access SSO and Railinc Applications

TCID Data Specification Manua

AAR Form TCID

TCID Data Dependencies Matrix and Appendices

Sill Design Template Mapping

Tank Car Location Chart

TCID Batch File Example

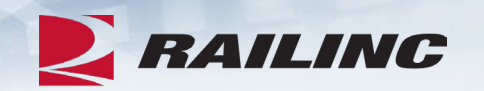

### Inspections >

### **Batch Upload**

- TCID Data Specification Manual
- The types of fields are described in the Data Rules column:
- Required
- Optional
- Conditional

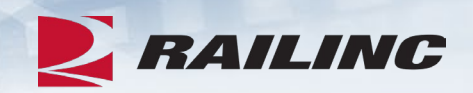

|   | Batch Field Name | Interface Field Name      | Description                                                                                             | Data Rules                                                                                                    |
|---|------------------|---------------------------|----------------------------------------------------------------------------------------------------|----------------------------------------------------------------------------------------------------|
| 1 | INSP_INDICATOR   |                           | This field allows you to bulk add<br>or bulk delete inspections via<br>CSV upload.                      | A or blank = Add<br>D = Delete                                                                                                    |
| 2 | INSP_ID          |                           | Unique inspection ID, assigned<br>by submitting party for each<br>event, for batch upload files<br>only | (•) Alpha-Numeric, 12 characters max                                                                                                    |
| 3 | INSPREASON       | Inspection/Report<br>Type | Reason for Inspection                                                                                   | <ul> <li>(•) Numeric, 2 digit max from 1 to 63 corresponding to the bitwise or one of these six options. When two reasons are applicable, enter the total value (e.g., Conversion and Alteration value [1+2] is 3): <ul> <li>Conversion: 1</li> <li>Alteration: 2</li> <li>Stub Sill Inspection: 4</li> <li>Tank Qualification: 8</li> <li>Other: 16</li> <li>Welded Repair: 32</li> </ul> </li> <li>Select appropriate checkbox(es) for this field.</li> </ul> |
| 4 | CARMARK          | Equipment Initial         | The reporting mark stenciled on the car                                                                 | (•) Alpha-Numeric, 4 characters max;<br>If an additional mark is needed, contact<br>the company administrator.<br>See App C for details.                                                                                                    |
| 5 | CARNUM           | Equipment Number          | The equipment number stenciled on the car                                                               | (•) Numeric, 6 digit max                                                                                                    |
| 6 | CLASS            | Stencil Class             | Current car specification, as<br>stenciled, prior to any R1<br>modifications                            | (•) Alpha-Numeric, 11 characters max;<br>Select entry for this field from a drop-down<br>list.<br>See App A for details.                                                                                                    |
| 7 | SHOPCOMP         | Station Stencil           | Station stencil of inspecting<br>company or facility                                                    | <ul> <li>(•) Alpha-Numeric, 7 characters max;</li> <li>Select entry for this field from a drop-down<br/>list.</li> <li>See App P for details.</li> </ul>                                                                                                    |

#### Inspections >

#### **Batch Upload**

- Batch Field Name must be included in the first row of all batch file submissions
- Must be in .CSV Format
- File size must be less than 1MB

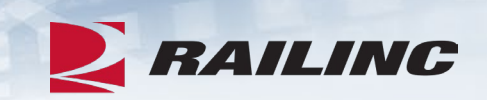

#### Tank Car Integrated Database

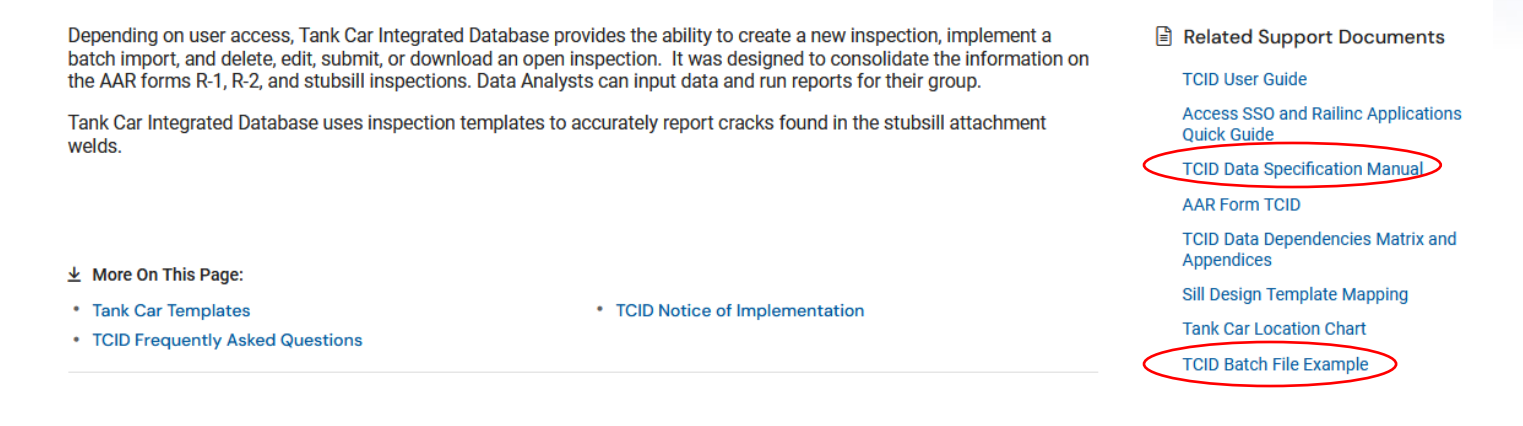

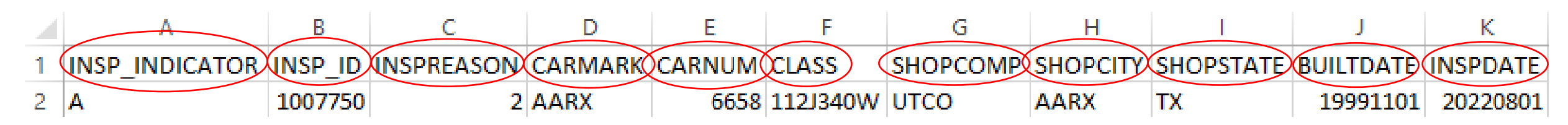

Inspections > Batch Upload

- Click Batch Upload
- Click Browse to choose
   a file
- Click Upload File to submit file to TCID

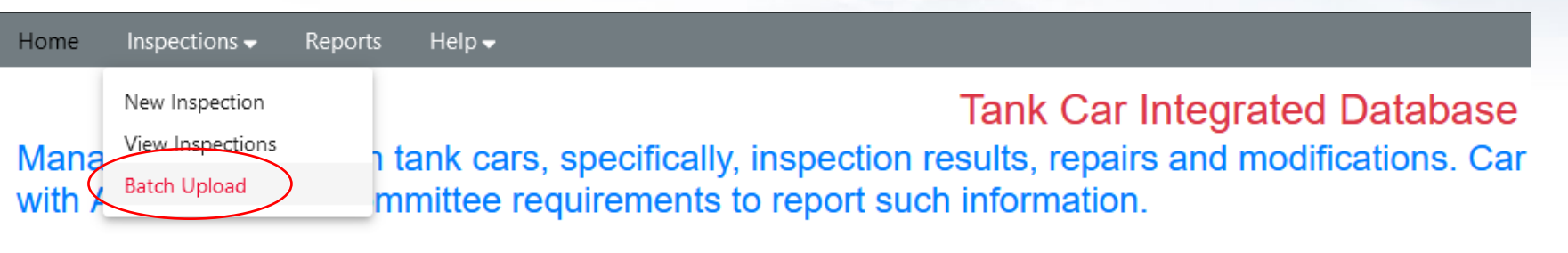

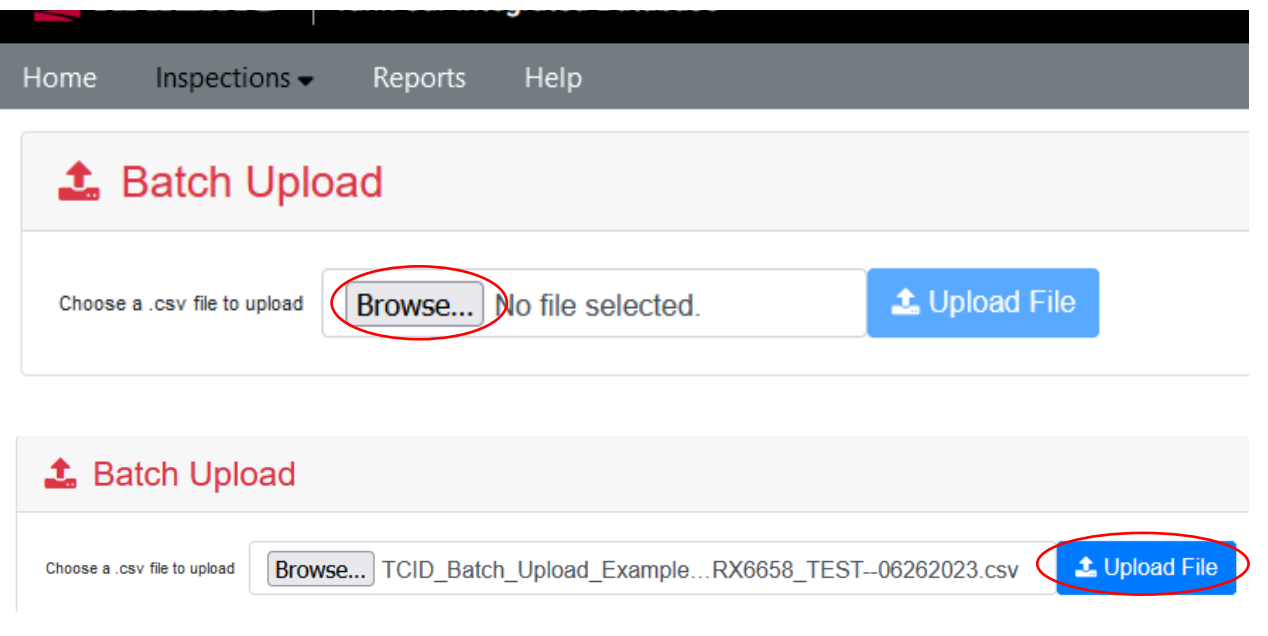

RAILINC

Inspections > Batch Upload

- File upload status
  - Blue = In Progress
  - Green = Success

 'TCID\_Batch\_Upload\_Example\_AAR
 X6658\_TEST--06262023.csv' uploaded successfully.

Uploading 'TCID\_Batch\_Upload\_Example\_AAR X6658 TEST--06262023.csv'

1

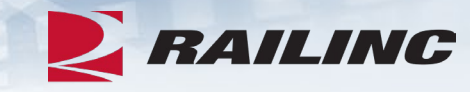

Batch Upload >

**TCID** Batch File Submission Report

### **Accepted – Submitted**

**Submission Details** 

- File Name
- Date Submitted

#### Inspections

- Total = Total Submitted
- Accepted = Total Accepted
- Rejected = Total Rejected

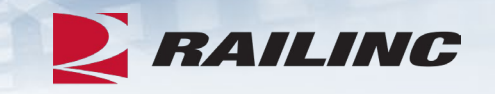

TCID Batch File Submission Report: TCID Batch Upload Example AARX6658 TEST--06262023.csv

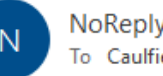

NoReply@railinc.com To Caulfield, Terry

TCID Batch File Submission Report FileName: TCID\_Batch\_Upload\_Example\_AARX6658\_TEST--06262023.csv Date Submitted: 2023-10-20 11:40:53

Inspections: Total = 1, Added = 1, Deleted = 0, Rejected = 0.

Below errors/warnings were found within the file:

Inspection ID : 1007750 Field Name : Builder [BUILDER] Field Value: UTLX Error Type : WARNING Error Msg : BUILDER Value does not match Umler Value : TRIN <

Batch Upload >

TCID Batch File Submission Report

#### **Rejected – Not Submitted**

**Submission Details** 

- File Name
- Date Submitted

#### Inspections

- <u>Total</u> = Total Submitted
- <u>Accepted</u> = Total Accepted
- <u>Rejected</u> = Total Rejected

#### **Error Details**

- Field Name: Listed in TCID & File
- Field Value: Data Submitted
- Error Type: Error (reject)
- Error Message: Description

TCID Batch File Submission Report: TCID\_Batch\_Upload\_Example\_AARX898989\_TEST--06262023.csv

NoReply@railinc.com To Caulfield, Terry Retention Policy Inbox - Delete older than 90 days (90 days) InspectionError.csv 1 KB 💙

TCID Batch File Submission Report FileName: TCID\_Batch\_Upload\_Example\_AARX898989\_TEST--06262023.csv Date Submitted: 2023-09-21 15:08:27

Inspections: Total = 1, Added = 0, Deleted = 0, Rejected = 1.

Below errors/warnings were found within the file:

Inspection ID : 1007750

Field Name : Stub Sill Deformation (A End) [STUBSILLDEFA]

Field Value: NULL

Error Type : WARNING Error Msg : Value was not a non-decimal number

```
Inspection ID : 1007750
```

- Field Name : Stub Sill Deformation (B End) [STUBSILLDEFB]
- Field Value: NULL

Error Type : WARNING

Error Msg : Value was not a non-decimal number

Inspection ID : 1007750

Field Name : Equipment Initial Number [CARMARK] [CARNUM]

Field Value: AARX0000898989 Error Type : ERROR

Error Msg : Invalid Equipment Initial or Equipment Number provided.

RAILINC

## FTP Set Up, FindUs.Rail (FUR)

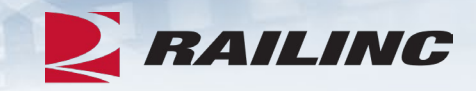

• FTP set up

- Contact Railinc CSC for FTP mailbox set up
- Companies with an existing mailbox can add TCID subscription to their current setup
- Companies without an existing mailbox will need to contact the Railinc Customer Success team for assistance with creating one

### • FindUs.Rail (FUR)

- Contact details must be added to receive email notifications on FTP submissions
- Users with FUR access may update their contact record include the TCID category

#### Reports >

• Inspection Detail

Reports

- Inspection Summary
- Service History by Company

| Report Name                | Report Description                                                                                                 | User Input                     | Run |
|----------------------------|----------------------------------------------------------------------------------------------------|--------------------------------|-----|
| Inspection Detail          | All inspection information on a single piece of Equipment, Equipment Range, or Date Range can be requested.        | C Equipment Initial            | ß   |
|                            | Equipment specific inspections can be requested singularly or via comma separation or a range indicated by a dash. | Equipment Number               | x   |
|                            | Example: Equipment Numbers 1,5,10-12 would return all inspections for Equipment Numbers 1, 5,10, 11, 12.           |                                |     |
|                            | Equipment IDs can be pasted as a list to search for inspections across multiple Equipment Initials and/or ranges.  | AARX6658, RAIL11348, GATX3343  |     |
|                            | Example: ABCD1234, TEST1234, WXYZ1234, RAIL1234-1500                                                               |                                |     |
|                            | All inspection information on a Date Range can be requested.                                                       | EIN                            |     |
|                            | Date Range can be a single day (MM/DD/YYYY) or a range (MM/DD/YYYY-MM/DD/YYYY)                                     | Inspection Date (Day or Pange) |     |
|                            | Note: Date Range inspection requests do not require Equipment Numbers.                                             | Inspection Date (Day of Kange) |     |
|                            |                                                                                                    |                                |     |
| Inspection Summary         | Summary of all inspections associated with your company.                                                           |                                | ß   |
| Service History by Company | This report will create a CSV file of all inspections for the associated company.                                  |                                | Ð   |
|                            | Note: Report will be emailed once it has been generated.                                                           |                                | E.  |

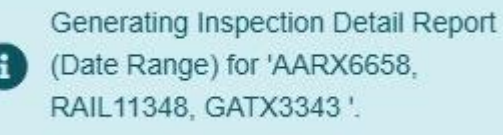

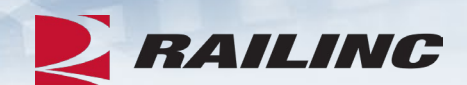

#### Reports >

Inspection Detail

• PDF

# • Excel

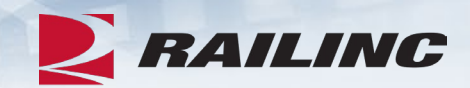

#### RAILINC

TCID Tank Car Inspection Detail: AARX000006658

#### Report of Alterations, Conversions, Welded Repairs, and Stub Sill Inspections

| Date of Entry: 09/21/2023              |                                         |
|----------------------------------------|-----------------------------------------|
| Equip. Initial/No.: AARX0000006658     | Station Stencil: UTCO                   |
| Stencil Class: 112J340W                | Shop Location: AARX, TX                 |
| Built Date: 11/01/1999                 | Inspection Date: 08/01/2022             |
| Car Jacketed: 0                        | Reserved 1 (design specific):           |
| Reserved 2 (design specific):          | Original AAR Cert. No.: F997064         |
| Builder: UTLX                          | Stub Sill Design (as inspected): UTLZBH |
| Stub Sill Design Variation: CONTINUOUS | Miles (x1000): 0                        |
| Constructed Car Spec.: 112J340W        | Car Spec. After Mod.: 112J340W          |
| Inspect./Report Type: Alteration       | Nature of Damage: N/A                   |
| Railroad Responsibility: 0             | Stub Sill Deformation (A End): 0        |
| Stub Sill Deformation (B End): 0       | Last Tank Qual Year: 2009               |
| Tank Contain. Failure: 0               | No. of Compartments: 1                  |
| Facility Rep. Name: TROY GAWD          | Submitted By: UNION TANK CAR COMPANY    |
| EIN: 0010413982                        | Stencil Mark AARX                       |

#### Alterations and Conversions

| Compartme | nt No. | Change Category   | Drawing<br>Number   | AAR Approval Ref.<br>No. | Drawing Comments                                                     |
|-----------|--------|-------------------|---------------------|--------------------------|----------------------------------------------------------------------|
| 1         |        | Top Fitting Model | KR-TFA-2001-<br>056 | 501302                   | ANGLE VALVES MIDLAND, A720, SER #S FA-<br>843-RA,3V-593-RA,FA-841-RA |

Weld Inspection Results

| Inspection<br>Results | Compartment<br>No. (weld) | Weld<br>Code | Weld<br>Location | Inspection<br>Technique | No. of<br>Defects | Max<br>Defect<br>Length | Defect<br>Orientation<br>Code 1 | Defect<br>Orientation<br>Code 2 | Defect<br>Orientation<br>Code 3 | How<br>Repaired<br>(weld) |
|-----------------------|---------------------------|--------------|------------------|-------------------------|-------------------|-------------------------|---------------------------------|---------------------------------|---------------------------------|---------------------------|
|-----------------------|---------------------------|--------------|------------------|-------------------------|-------------------|-------------------------|---------------------------------|---------------------------------|---------------------------------|---------------------------|

#### Shell/Sill Inspection Results

| Failed<br>Component | Compartment<br>No. (shell) | Failure Type | Failure Cause | How Repaired (shell) | Defect<br>Length<br>(in) | Defect<br>Area | Repair<br>Location | Inspection<br>Method |
|---------------------|----------------------------|--------------|---------------|----------------------|--------------------------|----------------|--------------------|----------------------|
|---------------------|----------------------------|--------------|---------------|----------------------|--------------------------|----------------|--------------------|----------------------|

|   | Α                  | В       | С         | D       | E      | F                 | G        | Н                     | I                    | J                   | К         | L             | М          | Ν           |   |
|---|--------------------|---------|-----------|---------|--------|-------------------|----------|-----------------------|----------------------|---------------------|-----------|---------------|------------|-------------|---|
| 1 | APPROVAL_REFERENCE | BUILDER | BUILTDATE | CARMARK | CARNUM | CHANGE_CATEGORY   | CLASS    | COMPARTMENT_NO_CHANGE | COMPARTMENT_NO_SHELL | COMPARTMENT_NO_WELD | COMPONENT | CONSTRCARSPEC | DAMAGETYPE | DEFECT_AREA | Ē |
| 2 | 501302             | UTLX    | 19991101  | AARX    | 6658   | Top Fitting Model | 112J340W | 1                     |                      |                     |           | 112J340W      | N/A        |             |   |
| 3 |                    |         |           |         |        |                   |          |                       |                      |                     |           |               |            |             |   |
|   |                    |         |           |         |        |                   |          |                       |                      |                     |           |               |            |             |   |

Reports >

- Inspection Summary
  - All submitted inspections
    - Owner Delegate can view all company inspections
    - Facility can only view their inspections

#### Reports

| Report Name        | Report Description                                                                                                    | User Input                 | Run |
|--------------------|----------------------------------------------------------------------------------------------------|----------------------------|-----|
| Inspection Detail  | All inspection information on a single piece of Equipment, Equipment Range, or Date Range can be requested.                                                                                                    | Equipment Initial          | ß   |
|                    | Equipment specific inspections can be requested singularly or via comma separation or a range indicated by a                                                                                                    | Equipment Number           | x   |
|                    | dash.<br>Example: Equipment Numbers 1,5,10-12 would return all inspections for Equipment Numbers 1, 5,10, 11, 12.                                                                                                    | Inspection Date (Day or Ra |     |
|                    | All inspection information on a Date Range can be requested.<br>Date Range can be a single day (MM/DD/YYYY) or a range (MM/DD/YYYY-MM/DD/YYYY)<br>Note: Date Range inspection requests do not require Equipment Numbers. |                            |     |
| Inspection Summary | Summary of all inspections associated with your company.                                                                                                    |                            | ß   |

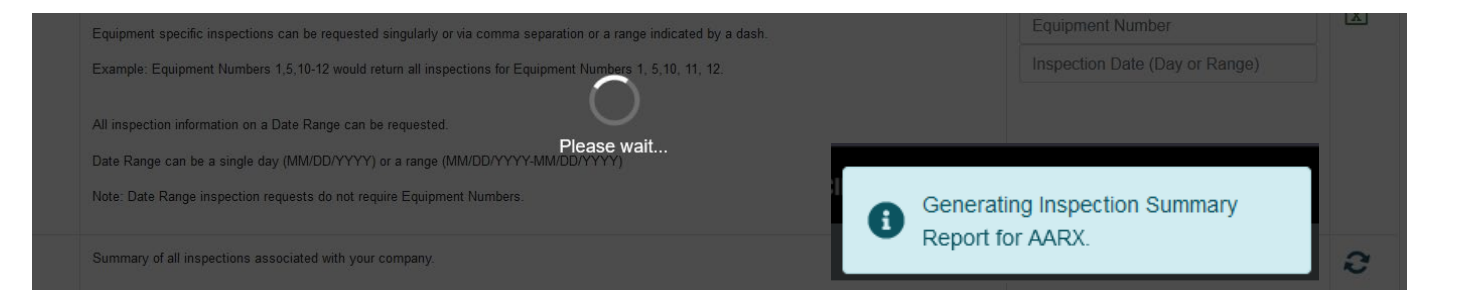

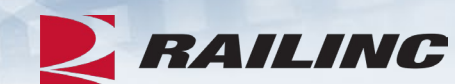

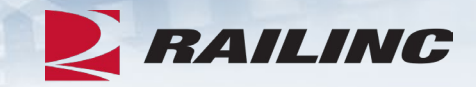

Reports >

- Inspection Summary
  - PDF download

#### RAILINC

#### **TCID Inspections Summary: AARX**

| Equip Initial | Equip No.  | Submitted By | Last Modified | Inspection Status |
|---------------|------------|--------------|---------------|-------------------|
| AARX          | 0000006658 | TCIDWEB      | 10/23/2023    | Submitted         |
| AARX          | 0000006658 | TCIDWEB      | 10/20/2023    | Submitted         |
| AARX          | 0000008880 | TCIDWEB      | 10/06/2023    | Submitted         |

Reports >

- Service History by Company
  - All submitted inspections
    - Owner Delegates can view all company inspections
    - Facility Users can only view their inspections

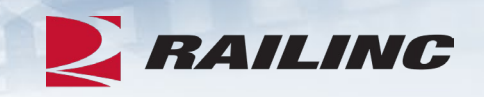

#### Reports

| Report Name                | Report Description                                                                                                    | User Input                                                              | Run |
|----------------------------|----------------------------------------------------------------------------------------------------|-------------------------------------------------------------------------|-----|
| Inspection Detail          | All inspection information on a single piece of Equipment, Equipment Range, or Date Range can be requested.<br>Equipment specific inspections can be requested singularly or via comma separation or a range indicated by a dash.<br>Example: Equipment Numbers 1,5,10-12 would return all inspections for Equipment Numbers 1, 5,10, 11, 12.<br>All inspection information on a Date Range can be requested.<br>Date Range can be a single day (MM/DD/YYYY) or a range (MM/DD/YYYY-MM/DD/YYYY)<br>Note: Date Range inspection requests do not require Equipment Numbers. | Equipment Initial<br>Equipment Number<br>Inspection Date (Day or Range) | X   |
| Inspection Summary         | Summary of all inspections associated with your company.                                                                                                    |                                                                         | ß   |
| Service History by Company | This report will create a CSV file of all inspections for the associated company.                                                                                                    | $\Longrightarrow$                                                       | x   |

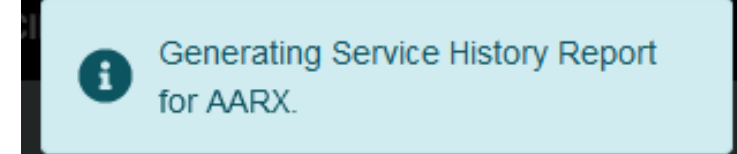

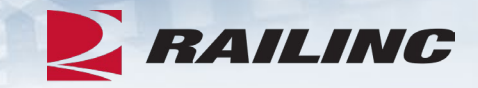

Reports >

### Service History by Company

|   | А      | В         | С         | D       | Е      | F          | G        | н       | I.      | J       | К      | L        | М         | N O           | Р           | Q          | R        | S        | Т         | U        | V        | W       | Х            | Υ              | Z         | AA        | AB        | AC       |    |
|---|--------|-----------|-----------|---------|--------|------------|----------|---------|---------|---------|--------|----------|-----------|---------------|-------------|------------|----------|----------|-----------|----------|----------|---------|--------------|----------------|-----------|-----------|-----------|----------|----|
| 1 | APPROV | A BUILDER | BUILTDATI | CARMARK | CARNUM | CHANGE_    | CLASS    | COMPART | COMPART | COMPART | COMPON | CONSTRC/ | DAMAGET D | EFECT_A DEFEC | T_LEDEFECT_ | O DEFECT_O | DEFECT_C | DRAWING  | DRAWING   | FAILURE_ | FAILURE_ | HOW_REP | HOW_REP IN   | <b>NSPDATE</b> | INSPECTIC | INSPECTIC | INSPECTIC | INSPREAS | IN |
| 2 | 50130  | 2 UTLX    | 19991031  | ARX     | 6658   | Top Fittin | 112J340W | / 1     |         |         |        | 112J340W | N/A       |               |             |            |          | ANGLE VA | KR-TFA-20 | 01-056   |          |         | 2            | 0220731        |           |           |           | 2        |    |
| 3 | 50130  | 2 UTLX    | 19991101  | ARX     | 6658   | Top Fittin | 112J340W | 1 1     |         |         |        | 112J340W | N/A       |               |             |            |          | ANGLE VA | KR-TFA-20 | 01-056   |          |         | 2            | 0220801        |           |           |           | 2        | 1  |
| 4 |        | TETX      | 19990102  | ARX     | 8880   |            | 103ALW   |         |         | 1       |        | 105A100A | N/A       |               | WFF         | WFF        | WFF      |          |           |          |          |         | Grinding a 2 | 0230928        |           | Defect(s) | [AE] Acou | 32       |    |
| 5 |        |           |           |         |        |            |          |         |         |         |        |          |           |               |             |            |          |          |           |          |          |         |              |                |           |           |           |          |    |

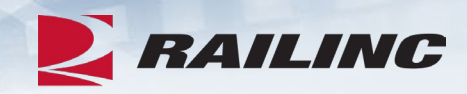

#### **Reminders**

- Batch Upload
  - The file must be in a .CSV format with a file size less than 1MB
  - Files with Warnings will be Accepted
- Reports
  - Tank Car Inspection Owner Delegate can run reports and see inspections for that company
  - Facility User can only see the data they have submitted and run reports only on that data

## RAILINC

#### • Help

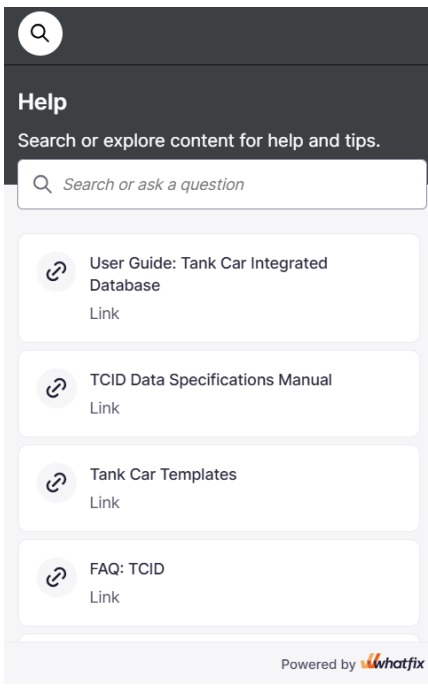

|                        | <b>BAILINC</b> Tank Car Integrated Database                                                                                                    | BSCXL01 : RAIL Launch Pad ▼ Sign Out               |
|------------------------|----------------------------------------------------------------------------------------------------|----------------------------------------------------|
|                        | Home Inspections - Reports Help                                                                                                    |                                                    |
|                        | <b>Tank Car Integrated Database</b><br>Manage information on tank cars, specifically, inspection results, repairs and modification<br>to comply with AAR Tank Car Committee requirements to report such information.                                           | ns. Car owners can use submissions to this system  |
| nd tips.               | The system allows:<br>(a) AAR to monitor the tank car fleet for emerging problems<br>(b) Car owners to comply with 49 CFR Part 180 requirements to monitor their fleets' cond<br>(c) Car owners to transfer car inspection history to buyers when selling cars | litions and modify inspection programs accordingly |
| Ial                    |                                                                                                    |                                                    |
|                        |                                                                                                    |                                                    |
| red by <b>Wwhatfix</b> |                                                                                                    |                                                    |
|                        | Legal Notices Privacy Rights Contact Us Terms of Service                                                                                                    | Copyright 2025 Railinc© All rights reserved        |

#### Help >

- TCID User Guide
- TCID Data Specification Manual
- Tank Car Templates
- TCID Notices of Implementation
- Batch File Example
- TCID Data Dependencies Matrix

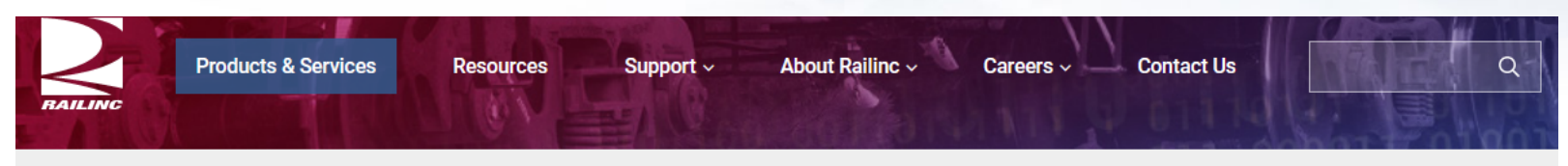

Home > Products & Services > Tank Car Integrated Database

#### Tank Car Integrated Database

Depending on user access, Tank Car Integrated Database provides the ability to create a new inspection, implement a batch import, and delete, edit, submit, or download an open inspection. It was designed to consolidate the information on the AAR forms R-1, R-2, and stubsill inspections. Data Analysts can input data and run reports for their group.

Tank Car Integrated Database uses inspection templates to accurately report cracks found in the stubsill attachment welds.

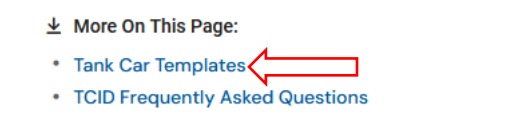

TCID Notice of Implementation

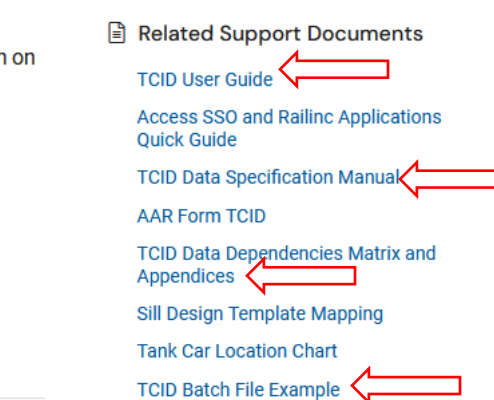

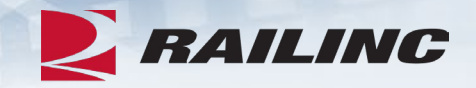

#### Help >

#### • TCID Data Dependencies Matrix

| Cop     | Calibri Light - 10 - A^ A'                               | = | 프로       | 89 v       | - 1<br>3= 1   | 란 Wra<br>금 M | ip Text  | antr-    |         | Gene         | eral     | •                | €0.0   | × .      | Conditic      | <br>onal F | Format a        | Non        | mal 7   |          | Norn   | nal_W<br>d | ork               | Norr      | nal<br>tral |                       | -                                  | Insert | Delete       | Form        |               | Fill ~ | Sum     | Z                                             | 7 /<br>.t& Fi | ind &         | Ana  | yze Se  | nsitivity | Ac            |
|---------|----------------------------------------------------------|---|----------|------------|---------------|--------------|----------|----------|---------|--------------|----------|------------------|--------|----------|---------------|------------|-----------------|------------|---------|----------|--------|------------|-------------------|-----------|-------------|-----------------------|------------------------------------|--------|--------------|-------------|---------------|--------|---------|-----------------------------------------------|---------------|---------------|------|---------|-----------|---------------|
| 🖇 Forn  | nat Painter                                              | = |          | -          |               | = Me         | rge & C  | .enter   | Ĩ.      | Ъ.           | - 70     | 7                | :00 🐳  | 0 F      | ormattir      | ıg ~       | Table ~         | 550        |         |          | 000    | -          |                   |           |             |                       | <u> </u>                           | *      | *            | *           | •             | Clear  | r ¥     | Filte                                         | er ~ Se       | :lect ~       | Da   | (a      | ~ `       |               |
| pboar   | d Fail Font Fai                                          |   |          | A          | lignme        | nt           |          |          | E.      |              | Nur      | nber             |        | 5        |               |            |                 |            |         | Sty      | les    |            |                   |           |             |                       |                                    |        | Cells        |             |               |        | E       | diting                                        |               |               | Anal | ysis Se | nsitivity | A             |
|         | $r$ : $\times \checkmark f_x$ X                          |   |          |            |               |              |          |          |         |              |          |                  |        |          |               |            |                 |            |         |          |        |            |                   |           |             |                       |                                    |        |              |             |               |        |         |                                               |               |               |      |         |           |               |
|         |                                                          |   |          |            |               |              |          |          |         |              |          |                  |        |          |               |            |                 |            |         |          |        |            |                   |           |             |                       |                                    |        |              |             |               |        |         |                                               |               |               |      |         |           |               |
|         | P                                                        | 6 |          |            |               |              |          |          |         |              | N        |                  | D      |          |               |            | Lu La           |            | v       | v        | 7      |            | 40                |           |             | 140                   | ALL                                | AL     |              |             | 0.04          |        |         |                                               | AD            | 45            | AT   |         | A1/       |               |
|         | В                                                        | C | DE       | - F        | G             | н            |          | · ·      |         |              |          |                  | P      | <u>u</u> | × >           | 4          |                 |            | ×       | Y        |        |            | AC                | AD        | AE AF       | AG                    | AH                                 |        |              |             | AM            |        |         |                                               | AK            | AS            |      | AU      |           | $\rightarrow$ |
|         |                                                          |   |          |            |               |              | /        | /        | /       | /            |          | / /              | / /    | / /      | ′ /           | / ,        | / /             | · / ·      | / /     | / /      | / /    | /          | / /               | / /       | / /         | / .                   | / /                                | / /    | //           | / .         | / /           | / /    | /       | 1.                                            | / /           | / /           | / /  | //      | ·/ ,      | /             |
|         |                                                          |   |          |            |               |              | / /      | / /      | / /     | / /          | _/       |                  |        | / ,      | / /           | /          | / /             | / /        |         |          | / /    | / /        | //                |           | / /         | / /                   |                                    | / /    | / /          | _ /         |               | / /    | / /     | / /                                           |               | 1.            | / /  | '//     | / /       | /             |
|         |                                                          |   |          |            |               | /            | /        |          | / .     | / ,          | / /      | / /              | $\sim$ |          | / /           | / /        | / /             | / /        | / /     | / /      | /      | / /        | / /               | / /       | / .         | / /                   | / /                                | /      | / /          | / /         | / /           |        | / .     | / /                                           | / /           | ' /           | 1.   | / /     | / /       | ' /           |
|         |                                                          |   |          |            |               | / /          | / /      |          |         |              |          | 188              | / /    | / /      | · /           | / .        | / /             | · /        | / .     | / /      | / /    | /          | / /               | / /       | / /         | / .                   | / /                                | / /    |              | 1           | / /           | / /    | /       |                                               | / /           | / /           | / /  | / /     | ·/,       | /             |
|         |                                                          |   |          |            |               | /            |          | / /      | / /     | / /          |          | ide'             | /      | / ,      | / /           |            | / /             | / /        |         |          | / /    | / /        | /~                | <i>≷∕</i> | / /         | _ /                   |                                    | / /    | / /.         | mo          | 1             | / /    | / /     | / /2                                          | $\sim$        | 1             | / /  | · / ,   | / /       | /             |
|         |                                                          |   |          |            | / /           | / /          |          |          | /       | / .          | 00       | '.»/             | /      |          | / /           | / /        | / /             | / /        | / /     | / /      |        | 12         | 1 and             | \$ /      | /           | / */                  |                                    |        | 5 Juni       | / /         | BBN           |        | / .     | 100                                           | / /           | ' /           | 1    | / /     | / ,       | /             |
|         |                                                          |   |          | /          |               | / /          | / /      |          |         |              | 9/2      | 1/set            | / /    | / /      | · /           | Ζ.         | / /             | ' /        | / .     | / /      |        | ere/se     | No and            | //        | / /。        | ×                     | 2/11-0/                            | and a  | sillar       | 138         | NBY           | / /    | /3      | enter.                                        | / /           | / /           | / /  | //      | · /       |               |
|         | 2                                                        |   | /        | 1. 7       | . /.          | 1            | (sills)  | " (full? | LIS III | 100C         | one/     | 580/             |        | / .      | / /,          | . 1.2      | æ/ ,            | / /        | /       | 1.       | and    | 200        | 5°/*              | 10        | 181         | full <sup>Sh</sup> (f | ull'st                             | 78     | MN/          | Jei /       | \$V           | / /    | Se'     | 128/                                          |               | Adle          | / /. | 8       | /         |               |
|         | Valu                                                     |   | sein     | of reno    | / sero        | and .        | 20/5     | \$/x     | 5% 0    | 180          | 100      | /x/              | . /    | · /      | 51316         | ST.        | / /             | 181        | 1200    | 2022     | ş*/\$  | 10 pinto   | 1.8               | 38%       | ×/20        | / Web                 | Stel 1                             | 10/0   | SW ST        | Sill        | _ /           | 12     | 9/5     | × /                                           | / /.          | 3             | 2    | / /     | <i>′</i>  |               |
|         | step .                                                   |   | alling   |            | )/ <i>2</i> 0 | 191          | 1311     | 31°/     | 2/      | 131/23       | Nel Cur  | 8/5 <sup>6</sup> |        | Ne"      | 1°/18         | 5×18       | /2/             | 3. 1º 38   | pe into | 3/201    | Jane / | 8/3        | 9) <sub>2</sub> 8 | 151       |             | 50/ 550               | "ster"                             | Web    | 800 3        | 8° (38      | / \$ /        | \$ / s | aneolis | <u>ه</u> /                                    | 1000          | :/.s./        | 15%  | , /     |           |               |
| Ś       | p*                                                       | 1 | at at    | 1 ant      | att /         | 34 / 25      | a land   | 100      | 1000    | <u>{</u> \$) | Sel.     |                  | 21/10  | 2/10     | 1/30%         | 2/3        | al star         | / set      | Se / S  | att let  | 1.87   | ( ship     | and is            | SP/ St    | 1 att       | NAR /                 | SH / 35                            | \$`    | 18           | die /       | 8/0           | 2 Mart | 13/     | See 2                                         | 54 Math Sta   | ST IN         | OTAL | /       |           |               |
| Failu   | re Type                                                  |   | Æ        | ¥          | 70            | Ϋ́           | <u> </u> | <u> </u> | Ŷ       |              | <u>~</u> | <u>7</u>         | _ 4    | 4        | ŤŤ            | Ĥ          | <del>É</del> É  | 4          |         | <u> </u> | ~~     | Ŷ          | 1                 | <u> </u>  | -Y          |                       | $\overline{\langle \cdot \rangle}$ | ~~     | <del>~</del> | <u>*/ ~</u> | $\frac{7}{7}$ | ~~     | Ŷ       | <u>*/                                    </u> | Ĥ             | <del>Ľ</del>  |      |         |           | -             |
| Tanta   | ie iype                                                  |   |          | +          |               |              |          | -        |         | -            | -        |                  |        | -        | —             |            |                 | _          |         |          |        | -          |                   |           |             |                       |                                    |        |              |             |               |        | -       |                                               |               | -             | _    |         |           | -             |
| Failu   | re Cause                                                 |   |          | +          |               |              |          |          |         |              |          |                  |        |          |               | +          |                 | +          |         |          |        |            |                   |           |             |                       |                                    |        |              |             |               |        |         |                                               |               |               |      |         | _         | -             |
|         |                                                          |   |          | -          |               |              |          |          |         | -            |          |                  |        |          |               |            |                 | _          |         |          |        |            |                   |           |             |                       |                                    |        |              |             |               |        |         |                                               |               |               | _    |         |           |               |
| How     | Repaired Shell                                           |   |          |            |               |              |          |          |         |              |          |                  |        |          |               |            |                 | +          |         |          |        |            |                   |           |             |                       |                                    |        |              |             |               |        |         |                                               |               |               |      |         |           | _             |
| Patch   | Plate Repair- AAR Tanks                                  | х | X        | <          |               |              |          |          |         |              |          |                  |        |          |               |            |                 |            |         |          |        |            |                   |           |             |                       |                                    |        |              |             |               |        |         | _                                             |               |               | 2    |         |           | T             |
| Weld    | Surfacing (weld buildup)                                 | X | ХХ       | < X        |               |              |          |          |         |              |          |                  |        |          |               |            | X               | x x        |         |          |        |            |                   |           |             |                       |                                    |        |              |             |               |        | X       | i x                                           | X             | Х             | 11   |         |           |               |
| Welde   | d Inserts and Tank Sections                              | X | ХХ       | ( X        |               |              |          |          |         |              |          |                  |        |          |               |            |                 |            |         |          |        |            |                   |           |             |                       |                                    |        |              |             |               |        |         |                                               |               |               | 4    |         |           |               |
| Repai   | rs to Tank Anchors                                       |   | $\vdash$ | +          |               |              |          |          | _       | _            | _        |                  |        |          | _             | $\square$  | $ \rightarrow $ |            |         |          |        |            |                   | Х         | X X         |                       |                                    |        |              |             |               |        |         |                                               | $\vdash$      | $\rightarrow$ | 3    |         |           |               |
| Reinfo  | orcing Plate Application per FM Rule 57                  |   | $\vdash$ | +          | Х             | х            | X        |          |         | _            | _        |                  | Х      | х        | x             |            | ++              | _          |         |          |        |            |                   |           |             |                       |                                    |        |              |             |               |        |         | _                                             | $\vdash$      | $\rightarrow$ | 6    |         |           |               |
| RIK - I | Replace in Kind Not Otherwise Listed in the Repair Codes |   | X        | <u>( X</u> | X             | X            | X        | X )      | ( X     | X            | X        | X                | Х      | X        | X X           | X          | X               | X X        | Х       | X        | X X    |            | X                 | Х         | X X         | X                     | X                                  | X      | x x          | Х           | X             | XX     |         | <u> </u>                                      | X             | X             | 41   |         |           |               |
| Weldi   | ng with PWHT                                             | X | XX       | X          |               |              |          | _        | _       | _            | _        | X                |        | _        | ——            | +          |                 | X X        |         |          |        | _          |                   |           | _           | _                     |                                    |        | _            |             | $\vdash$      | _      | X       | <u> </u>                                      | X             | $\rightarrow$ | 11   |         |           |               |
| Weld    | ng without PWHT or Pre-Heat                              | X | XX       | X          | -             |              |          | -        | _       | -            | -        | X                |        | -        | +             | +          |                 | XX         |         |          |        | -          |                   |           |             | -                     | $\vdash$                           |        | _            |             |               |        | X       | <u> </u>                                      | + X           | $\rightarrow$ | 11   |         |           |               |
| Procei  | ng with Pre-Heat                                         | × |          | <u>+</u>   | -             |              |          | -        | _       | -            | -        | ×                |        | -        |               | +          | +               | <u>x x</u> |         |          |        | -          |                   |           |             |                       | $\vdash$                           |        |              |             |               |        | ×       | X                                             |               | +             | 4    |         |           |               |
| Straig  | htening                                                  | ^ |          | -          | x             | ×            | x        | x 1      | ( X     | ×            | x        | ×                | ×      | x        | ×             | +          | $\vdash$        | +          |         |          | ×      | x x        |                   | ×         | x           | x                     | x                                  | ×      | x            |             |               |        | +       |                                               | +             | +             | 20   |         |           |               |
| Grind   | ing and Blending with no Weld Buildup                    | x | X X      |            | ~             |              | ~        | <u> </u> |         |              | ~        | X                | ~      | ~        | ~             | +          |                 | +          |         |          |        |            |                   | A         | ~           | ~                     | ~                                  | ~ .    | <u> </u>     |             |               |        | +       |                                               | $\vdash$      | x             | 6    |         |           |               |
| Repai   | r of Threaded or Non-threaded Holes                      | ~ |          | -          |               |              |          |          |         | -            |          | X                |        |          | _             | +          |                 | -          |         |          |        |            |                   | х         |             |                       |                                    |        |              |             |               |        | -       | ×                                             | $\vdash$      | X             | 4    |         |           |               |
|         |                                                          |   |          | +          |               |              |          |          |         |              |          |                  |        |          | -             |            |                 | -          |         |          |        |            |                   |           |             |                       |                                    |        |              |             |               |        |         |                                               |               |               |      |         |           |               |
| Crac    | Length                                                   | х | ХХ       | ( X        | Х             | х            | х        | x )      | ( X     | X            | х        | X                | х      | х        | х х           | X          | X               | х х        | Х       | х        | х х    | ( X        | X                 | х         | х х         | Х                     | х                                  | X      | х х          | Х           | х             | хх     | СХ      | X                                             | х             | х             | 43   |         |           |               |
|         |                                                          |   |          | T          |               |              |          |          |         |              |          |                  |        |          |               |            |                 |            |         |          |        |            |                   |           |             |                       |                                    |        |              |             |               |        |         |                                               |               |               |      |         |           |               |
| Num     | ber of Cracks/Defects                                    | X | ХХ       | < X        | Х             | X            | Х        | X )      | (X      | X            | Х        | X                | Х      | Х        | х х           | X          | X               | х х        | Х       | Х        | х х    | ( X        | X                 | Х         | х х         | Х                     | Х                                  | X      | х х          | Х           | X             | ХХ     | (X      | X X                                           | X             | Х             | 43   |         |           |               |
|         |                                                          |   |          |            |               |              |          |          |         |              |          |                  |        |          |               |            |                 |            |         |          |        |            |                   |           |             |                       |                                    |        |              |             |               |        |         |                                               |               |               |      |         |           |               |
| Repa    | ir Location                                              |   |          |            |               |              |          |          |         |              |          |                  |        |          |               |            |                 |            |         |          |        |            |                   |           |             |                       |                                    |        |              |             |               |        |         |                                               |               |               |      |         |           |               |
|         |                                                          |   |          |            |               |              |          |          |         |              |          |                  |        |          |               |            |                 |            |         |          |        |            |                   |           |             |                       |                                    |        |              |             |               |        |         |                                               |               |               |      |         |           |               |
| Inspe   | ection Method / Techniques                               |   |          |            |               |              |          |          |         |              |          |                  |        |          |               |            |                 |            |         |          |        |            |                   |           |             |                       |                                    |        |              |             |               |        |         |                                               | $\square$     |               |      |         |           |               |
| [AE] A  | coustical Emission                                       | X | ХХ       | ( X        | Х             | х            | х        | x )      | ( X     | X            | X        | Х                | х      | х        | х х           | X          | X )             | х х        | Х       | Х        | x x    | ( X        | X                 | х         | х х         | Х                     | X                                  | X      | х х          | Х           | X             | хх     | ( X     | . X                                           | X             |               | 42   |         |           |               |
| (LT) Le | rak Test                                                 | X | X X      | ( X        | _             |              |          |          |         |              | _        |                  |        |          | $\rightarrow$ | $\vdash$   | X)              | X X        | Х       | X        | X      | _          |                   |           |             |                       | ЦÍ                                 |        |              |             |               | XX     | ( X     | . X                                           | X             | X             | 16   |         |           |               |
| [MT]    | Vlagnetic Particle                                       | X | X X      | <u>( X</u> | Х             | X            | Х        | X D      | ( X     | X            | Х        | X                | Х      | X        | X X           | X          | X )             | x x        | Х       | X        | X X    | (X         | X                 | Х         | x x         | Х                     |                                    |        | X            | Х           | X             | XX     | ( X     | . X                                           | X             | x             | 40   |         |           |               |
|         | ) there                                                  | Y |          | 2 I X      | X             | L X I        | X        | X I D    | ( )     | - I X        | X        | X                | X      | XI       | XX            | 1 X I      | 1 X I 2         | X I X      |         |          | XIX    |            | X                 | X         | XIX         | X                     | X                                  | X      | XIX          | X           |               | XIX    |         | . I X '                                       | 1 X I         | . X           | 42   |         |           |               |

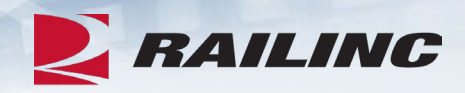

#### Scenario

**Company A** owns **AARX 1234** from its construction and can view all inspections it has submitted for the car

**Company A** sells **AARX 1234** to **Company B**. **Company A** can still view all inspections it has submitted while owning **AARX 1234** up until the transfer of ownership to **Company B** 

**Company B** can see all inspections that **Company A** created for **AARX 1234**, while also being able to see the inspections they have created for the car

Company B sells AARX 1234 to Company C

Company A can still see all inspections it submitted while owning the car

**Company B** can still see all inspections it submitted while owning the car up to the point of sale to **Company C** 

Company C can see ALL inspections created for AARX 1234

Let Us Know Your Thoughts

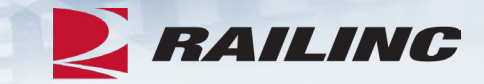

# Railinc Customer Success Center <u>csc@railinc.com</u> 877-724-5462

# Railinc Keeps You Moving.

() @Railinc

Railinc Customer Success Center 1-877-RAILINC csc@railinc.com

> You Tube /railinc1

in /railinc

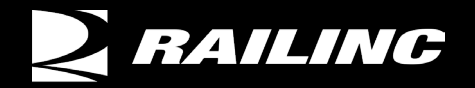

www.railinc.com